# NevadaEPro - /view/login/login.xhtml

You do NOT need to login to NevadaEPro to view open bid opportunities.

### STEP 1

## On the NevadaEPro login page - Click on Advanced

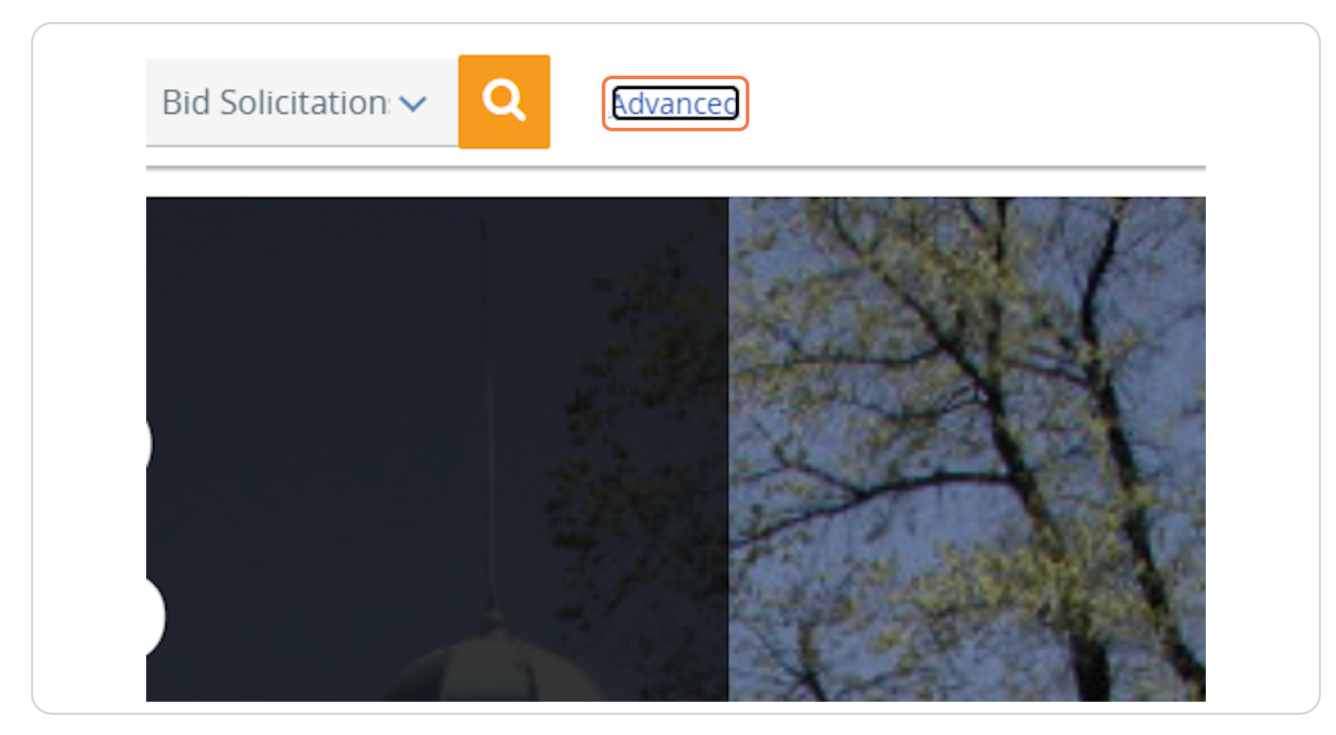

### STEP 2

## Select Bid Solicitations from Document Type dropdown:

| <b></b>           | Search            | Bid Solicitation: ~ Q | Advanced |
|-------------------|-------------------|-----------------------|----------|
| - Advanced Search | n                 |                       |          |
| Document Type:    | Bid Solicitations | ~                     |          |
|                   |                   |                       |          |
|                   |                   |                       |          |
|                   |                   |                       |          |
|                   |                   |                       |          |
|                   |                   |                       |          |
|                   |                   |                       |          |

### STEP 3

### Click on Search on the bottom of the screen -

You will not need to add any information to the field to search for bids.

|        | Anticipated Contract Start Date |   |
|--------|---------------------------------|---|
| ~      |                                 | Ċ |
|        | Statewide Contract Usage        |   |
| $\sim$ | Select                          | ~ |
|        | <b>Search</b> Clear             |   |
|        |                                 |   |
|        | 0-0 of 0 《 〈 〉 》                |   |
|        | Bid Opening                     |   |

STEP 4

## To sort bids by opening date: Click on Bid Opening Date

| 8910                    | > >><br>Bid Opening Date | ~      | Bid Holder List | Awarded |
|-------------------------|--------------------------|--------|-----------------|---------|
| n Waiver                | Bid Opening Date         | $\sim$ | Bla Holder List | Awarded |
| tems<br>nce             | 05/28/2024 17:00:00      |        |                 |         |
| n Waiver,<br>tem<br>nce | 05/28/2024 17:00:00      |        |                 |         |